## APPLICATION PROCESS

Online Application Process is composed of the following steps:

- 1. Login
- 2. User Registration
- 3. Identity Information
- 4. Application to graduate programs
- 5. Document Upload
- 6. Application Form print
- 1. Candidates need to choose applicant type and registration status on the login screen prior to taking the steps of application process
  - Candidates who apply with the status of "International Student" should check "International Student" option at "Applicant Type" section.
  - Candidates who login to the Istanbul Commerce University Information System (TÜBİS)

     Online Application System (OBS) should check "New User" option at the "Registration Status" section. (Figure-1) Candidates who are currently TUBIS users or candidates who are already registered users of TUBİS should check "I am a TUBIS user" section. Already registered users will be automatically directed into the "User Login" page. (Figure-2)

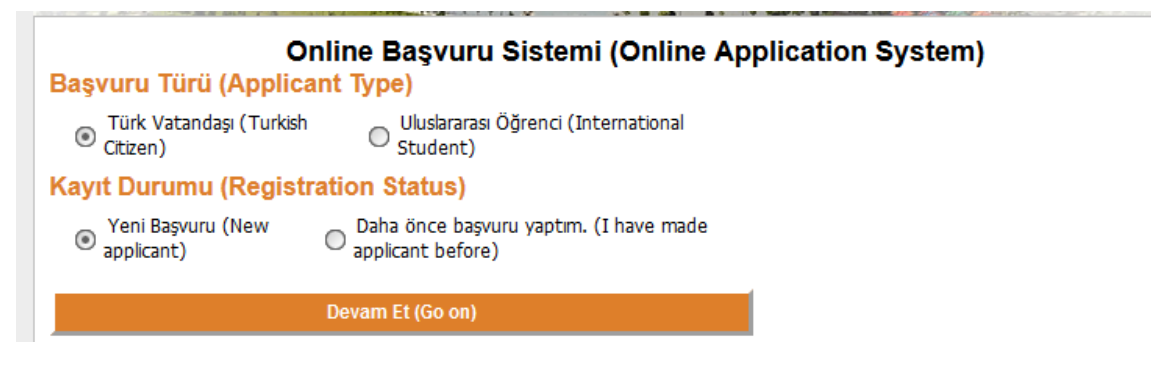

Figure-1

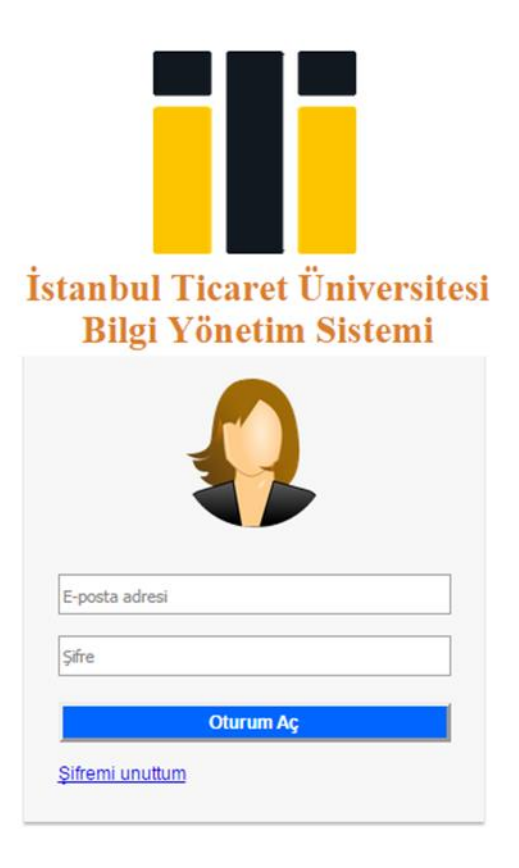

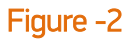

 Candidates need to register as a new user by entering data of Passport ID Number (for Turkish nationals applying as international student) please enter your Turkish ID number), e-mail address, password, and date of birth on OBS User Registration /Login page (Figure – 3)

The e-mail address and the password you enter will be your user name and your password to login into TÜBİS-Online Application System. In case you forget your password, you may click on "I forgot my password" (Figure-2) and reclaim a new password to be send to your e-mail address.

| OBS User Registration / Login |  |  |
|-------------------------------|--|--|
| Login Information             |  |  |
| Passport ID                   |  |  |
| Email (Username)              |  |  |
| Password                      |  |  |
| Password Again                |  |  |
| Date Of Birth                 |  |  |
| ✓                             |  |  |
| Save and Continue             |  |  |

| - |   |   |    | -  |
|---|---|---|----|----|
| ы | n | П | re | -3 |
|   | 5 | ~ |    |    |

3. On the OBS Personal Information page (Figure-4), candidates proceed with the application entering nationality, gender, and contact details such as mobile phone number and e-mail address.

|                                | OBS Personal Information |
|--------------------------------|--------------------------|
| ID / User Information          |                          |
| Nationality                    |                          |
| 0                              | $\checkmark$             |
| Name                           |                          |
| Surname                        |                          |
| Gender                         |                          |
| Female                         | $\checkmark$             |
| Contact Information            |                          |
| Country of permanent residence |                          |
| Türkiye                        | $\checkmark$             |
| Phone Number                   |                          |
| +_ ()                          |                          |
| Sa                             | re and Continue          |

Figure-4

4. On the page of graduate application (Figure-6), education information, application/program information, and Test/Exam information are entered separately by clicking on "New" button. Information entered are saved by clicking on the button "save".

If you cannot find the university's name you have graduated from, please mail us immediately (<u>international@ticaret.edu</u>). We will update the list and reply you as soon as possible.

Candidates finalize the process in this page by checking "I certify that the information given above is correct and accurate to the best of my knowledge. Fraudulent representation or falsification of information will result in termination of my application / enrollment and any scholarship granted."

| Graduate Applications                                                                                                    |                       |                                     |                 |               |       |  |
|----------------------------------------------------------------------------------------------------|-----------------------|-------------------------------------|-----------------|---------------|-------|--|
|                                                                                                    | Education Information |                                     |                 |               |       |  |
| # Name of the University Country                                                                                                    | Faculty Name          | Program Name                        | Graduation Date | Diploma Grade | Level |  |
|                                                                                                    | İstediğiniz k         | xayıda erişmek için arama kutuların | ı kullanın.     |               |       |  |
| New Edit Save Cancel Clear Diploma Grade Sca                                                                                                    | le                    |                                     |                 |               |       |  |
|                                                                                                    |                       | Choice of Program                   |                 |               |       |  |
| # Order No Scholorship Type Application Level                                                                                                    | Program               |                                     |                 |               |       |  |
| İstediğiniz kayıda erişmek için arama kutularını kullanın.                                                                                                    |                       |                                     |                 |               |       |  |
| New Edit Save Cancel Clear                                                                                                    |                       |                                     |                 |               |       |  |
|                                                                                                    |                       | Exam Information                    |                 |               |       |  |
| # Exam Type / Name                                                                                                    | Exam Date             |                                     | Exan            | n Notes       |       |  |
| İstediğiniz kayıda erişmek için arama kutularını kullanın.                                                                                                    |                       |                                     |                 |               |       |  |
| New         Edit         Save         Cancel         Clear         Exam Grade Scale                                                                                                    |                       |                                     |                 |               |       |  |
| Statement Information                                                                                                    |                       |                                     |                 |               |       |  |
| C<br>I certify that the information given above is correct and accurate to the best of my knowledge. Fraudulent representation or falsification of information will result in termination of my application / enrollment and any scholarship granted. |                       |                                     |                 |               |       |  |
| Save and Continue                                                                                                    |                       |                                     |                 |               |       |  |
|                                                                                                    |                       |                                     |                 |               |       |  |

Figure-5

When clicking on the button "new" a screen is opened for each Education information (Figure-6), Choice of program and Exam Information, on this screen detailed information

will be given by candidates. In case candidates want to edit the information they provide, they click on the button "Edit" and edit the information. They click on the button "Save" to save the information they edit. A candidate is allowed to make maximum 3 choices. Two from the same graduate school and one from another graduate school. Give order numbers according to your preferences.

Example: Order No 1: Business Administration Order No 2: Economics

Order No 3: International Trade

That means order no 1 is your priority among your preferences. Please enter the number 2 and 3 manually.

|              | Choice of Program           |                  |                   |         |  |
|--------------|-----------------------------|------------------|-------------------|---------|--|
| #            | Order No                    | Scholorship Type | Application Level | Program |  |
| 0<br>1<br>PI | Order No 1 Scholorship Type |                  |                   |         |  |
| Ne           | New Edit Save Cancel Clear  |                  |                   |         |  |

## Figure-6

5. File Upload; after choosing the "file type" on the menu, candidates click on the button "browse" and select the file they want to upload. After selecting the file, they click on the button "upload selected file" and will upload the relevant files. Candidates finalize the application process by clicking on the button "Finish and Print"

| Upload Document *                                                          |                      |  |  |  |
|----------------------------------------------------------------------------|----------------------|--|--|--|
| File Type Explanation Gözat Hiçbir dosya seçilmedi.                        | Upload Selected File |  |  |  |
| * Obligatory<br>Uploaded Files                                             |                      |  |  |  |
| Туре                                                                       | File                 |  |  |  |
| İstediğiniz kayıda erişmek için arama kutularını kullanın.                 |                      |  |  |  |
| Sayfa 1 / 0 (0) < 🖻                                                        | Liste: 5 💟           |  |  |  |
| Finish and Print                                                           |                      |  |  |  |
|                                                                            |                      |  |  |  |
| Copyright © 2014, İstanbul Ticaret Üniversitesi v1.0 Tüm hakları saklıdır. |                      |  |  |  |

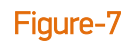

6. All the data entered in the application form should be checked closely; in case of any incomplete or incorrect information, candidates should return to the related section and

edit the information provided. To print please click on  $\stackrel{ ext{des}}{=}$  .

You can reach application system here.

Applications will be reviewed and applicants will be informed shortly via e-mail about status of their application.

## The error messages that the candidate may receive during the OBS Application System are given below

| TURKISH                                                                                                    | ENGLISH                                                                                                    |
|----------------------------------------------------------------------------------------------------|----------------------------------------------------------------------------------------------------|
| Güncelleme işlemi başarıyla gerçekleştirildi                                                                             | Update completed successfully                                                                                         |
| Belirtilen eposta veya TC Kimlik numarası kayıtlıdır.<br>Kullanıcı giriş sayfasını kullanabilirsiniz                     | The email address and passport id you entered are already registered. Please you can use user entry page              |
| Günümüzden daha ileriki bir tarihe ait sınav girişi<br>yapamazsınız                                                      | You cannot enter exam result which will be belong to an upcoming date                                                 |
| Başvurular yalnızca başvuru tarih aralığında<br>alınmaktadır                                                             | Applications only accepted during the application period                                                              |
| Eğitim bilgilerini doldurmak zorundasınız                                                                                | Education information must be given                                                                                   |
| Tercih bilgilerini doldurmak zorundasınız                                                                                | Choice of programs must be given                                                                                      |
| En fazla 3 program tercihi yapabilirsiniz                                                                                | Maximum 3 programs can be chosen                                                                                      |
| Onay kutularını boş geçemezsiniz                                                                                         | Approval box cannot be skipped empty                                                                                  |
| Resim yükleme için yalnızca jpg uzantılı dosya<br>seçebilirsiniz                                                         | For uploading an image you can only submit jpg format                                                                 |
| Dosya seçilmedi veya geçersiz dosya türü seçildi.<br>Yalnızca 'bmp,gif,png,jpg,jpeg,pdf' dosya türlerini<br>seçmelisiniz | File is not chosen or invalid file format is chosen. Only<br>'bmp, gif,png, jpg, jpeg, pdf' file formats are accepted |
| Aynı sıra numarasına sahip iki kayıt yapamazsınız                                                                        | You cannot make two applications with the same order number                                                           |